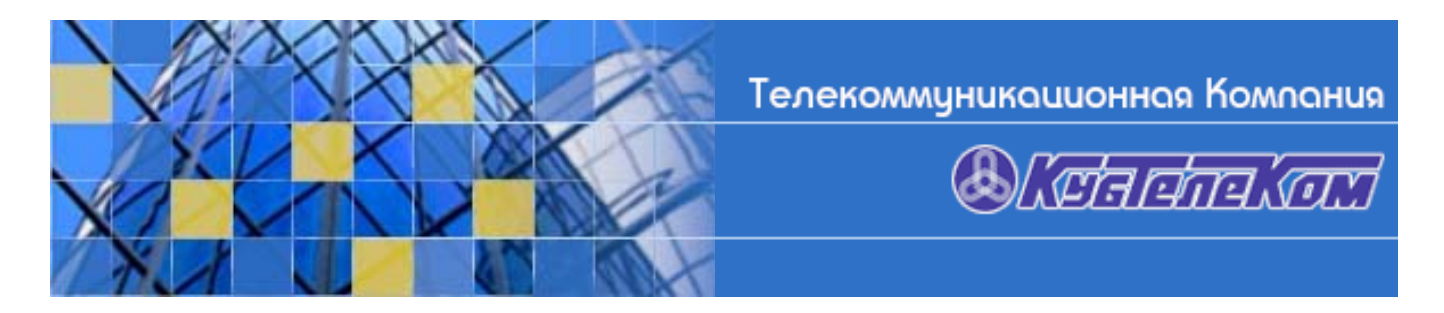

## Настройка ADSL-модема D-Link-500/504T DSL с прошивкой ADSL2+. (Стандартная)

1. Соединить модем с сетевой картой Вашего компьютера. Если на сетевой карте нет специфических настроек, то она получит ip-адрес **192.168.1.2** автоматически. Если автоматически ip-адрес получить не удается, то необходимо его прописать вручную так, как показано на **рисунке 1**.

| Свойства: Internet Protocol (TCI                                                                         | P/IP) 🛛 🛛 🔀                                                          |
|----------------------------------------------------------------------------------------------------|----------------------------------------------------------------------|
| Общие                                                                                                    |                                                                      |
| Параметры IP могут назначаться а<br>поддерживает эту возможность. В<br>IP можно получить у сетевого адми | втоматически, если сеть<br>противном случае параметры<br>нистратора. |
| 🔘 Получить IP-адрес автоматиче                                                                           | ски                                                                  |
| Использовать следующий IP-а                                                                              | дрес:                                                                |
| ІР-адрес:                                                                                                | 192.168.1.2                                                          |
| Маска подсети:                                                                                           | 255 . 255 . 255 . 0                                                  |
| Основной шлюз:                                                                                           | 192.168.1.1                                                          |
| О Получить адрес DNS-сервера                                                                             | автоматически                                                        |
| Предпочитаемый DNS-сервер:                                                                               | 213 132 64 82                                                        |
| Альтернативный DNS-сервер:                                                                               | 213 . 132 . 67 . 110                                                 |
|                                                                                                    | Дополнительно                                                        |
| PHC. 1                                                                                                   | ОК Отмена                                                            |

2. Запустить броузер и зайти на модем через web-интерфейс по ip-адресу **192.168.1.1** как показано на **рисунке 2**. Загрузится страница авторизации модема.

| Aapec: ) http://192.168.1.1                                                                                                    | 💌 🛃 Переход |
|----------------------------------------------------------------------------------------------------|-------------|
| Reprint Reprint Reprin |             |
|                                                                                                    |             |

3. На странице авторизации в диалоговом окне ввести логин "admin" и пароль "admin", как показано на рисунке 3, и нажать <Enter>.

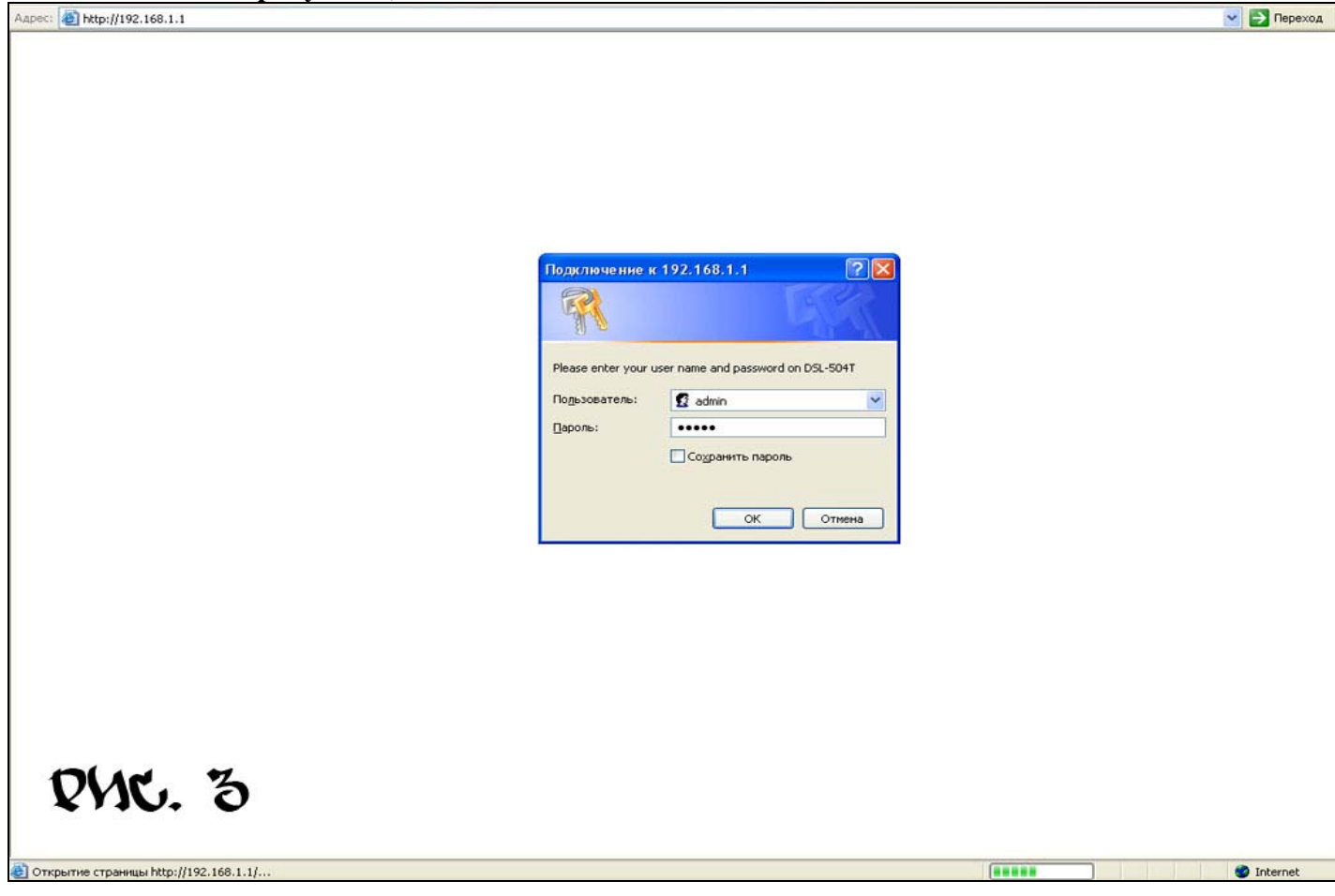

4. Загрузится главная страница модема, как показано на рисунке 4.

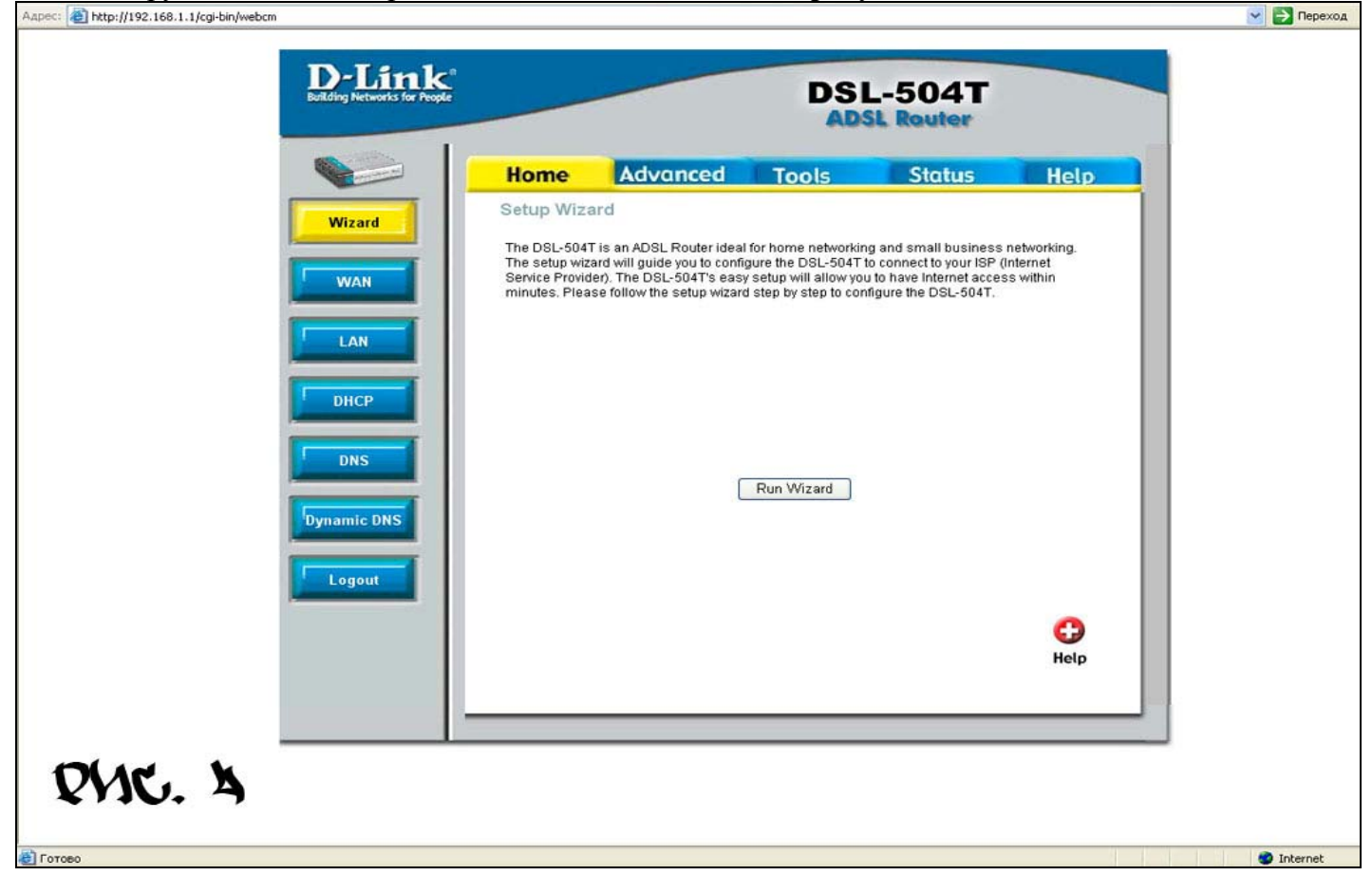

5. Нажмите на кнопку «**Run Wizard**». Запустится диалог настройки модема, как показано на **рисунке 5**.

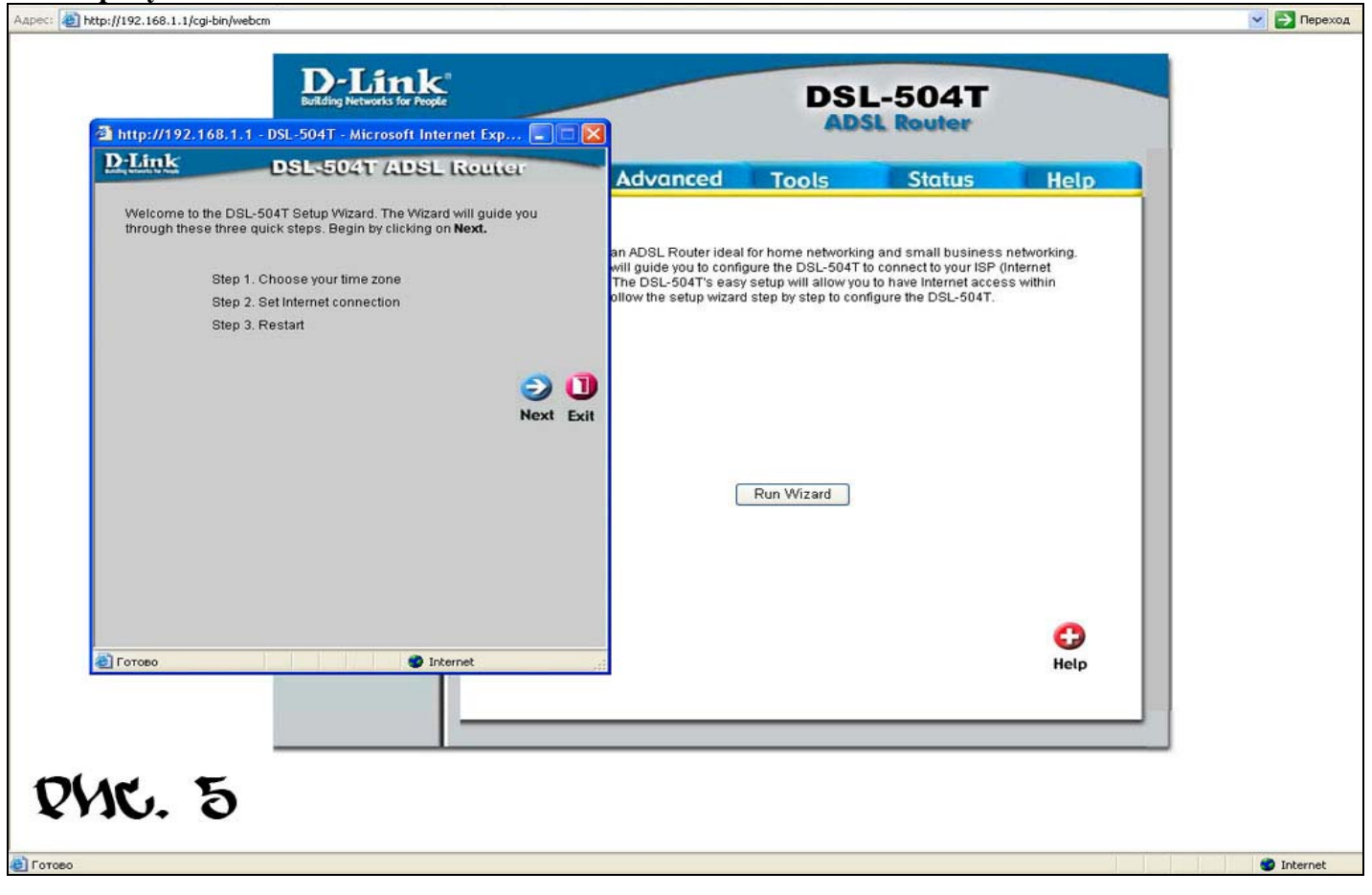

6. В диалоговом окне нажмите «Next» для перехода на следующую страницу и выберете часовой пояс GMT +03:00, как показано на рисунке 6.

| 🗿 http://192.161             | 8.1.1 - DSL-504T - Microsoft Internet Exp                    |                                                                                                   | ADS                                                                                      | SL. Router                                                                                         |                                      |   |
|------------------------------|--------------------------------------------------------------|---------------------------------------------------------------------------------------------------|------------------------------------------------------------------------------------------|----------------------------------------------------------------------------------------------------|--------------------------------------|---|
| <u>D-Link</u>                | DSL-504T ADSL Router                                         | Advanced                                                                                          | Tools                                                                                    | Status                                                                                             | Help                                 | 1 |
|                              | Choose Time Zone                                             |                                                                                                   |                                                                                          |                                                                                                    | 1                                    |   |
| Select the appr<br>continue. | opriate time zone for your location and click <b>Next</b> to | an ADSL Router ideal<br>will guide you to config<br>The DSL-504T's easy<br>ollow the setup wizard | for home networkin<br>gure the DSL-504T t<br>setup will allow you<br>step by step to con | g and small business<br>to connect to your ISP (<br>to have internet acces<br>figure the DSL-504T. | networking.<br>Internet<br>ss within |   |
| (GMT+                        | 03:00) Moscow,St. Petersburg 💌                               |                                                                                                   |                                                                                          |                                                                                                    |                                      |   |
|                              | G O<br>Back Next                                             | D<br>Exit                                                                                         | Run Wizard                                                                               |                                                                                                    |                                      |   |
|                              |                                                              |                                                                                                   |                                                                                          |                                                                                                    |                                      |   |
|                              |                                                              |                                                                                                   |                                                                                          |                                                                                                    | 0                                    |   |
| [3] javascript:ui5ave()      | Internet                                                     |                                                                                                   |                                                                                          |                                                                                                    | Help                                 |   |
|                              |                                                              |                                                                                                   |                                                                                          |                                                                                                    |                                      |   |

7. Нажмите «Next» для перехода на следующую страницу и выберете тип подключения (PPPoE), как показано на рисунке 7.

| http://192.168.1.1 - DS    | iL-504T - Microsoft Internet Exp 🔲 🗖 🔀                                       | 2                                                                         | ADS                                                                | iL Router                                                                 |                     |  |
|----------------------------|------------------------------------------------------------------------------|---------------------------------------------------------------------------|--------------------------------------------------------------------|---------------------------------------------------------------------------|---------------------|--|
| DPLANK D                   | SL-504T ADSL Router                                                          | Advanced                                                                  | Tools                                                              | Status                                                                    | Help                |  |
| Select Interr              | net Connection Type (WAN)                                                    |                                                                           |                                                                    |                                                                           |                     |  |
| Select the connection type | e to connect to your ISP. Click <b>Next</b> to continue                      | an ADSI. Router ideal                                                     | for home networkin                                                 | n and small business r                                                    | aetworking          |  |
| PPP0E/PPP0A                | Choose this option if your ISP uses<br>PPPoE/PPPoA. (For most DSL users)     | will guide you to config<br>The DSL-504T's easy<br>ollow the setup wizard | gure the DSL-504T t<br>setup will allow you<br>step by step to con | o connect to your ISP (in<br>to have internet accessifigure the DSL-504T. | nternet<br>s within |  |
| O Dynamic IP Address       | Choose this option to obtain an IP address<br>automatically from your ISP.   | ÷                                                                         |                                                                    |                                                                           |                     |  |
| O Static IP Address        | Choose this option to set static IP information provided to you by your ISP. |                                                                           |                                                                    |                                                                           |                     |  |
| O Bridge Mode              | Choose this option if your ISP uses Bridge<br>Mode.                          |                                                                           |                                                                    |                                                                           |                     |  |
|                            | <b>3 3 1</b>                                                                 |                                                                           |                                                                    |                                                                           |                     |  |
|                            | Back Next Exit                                                               |                                                                           |                                                                    |                                                                           |                     |  |
|                            |                                                                              |                                                                           | Run Wizard                                                         |                                                                           |                     |  |
|                            |                                                                              |                                                                           |                                                                    |                                                                           |                     |  |
|                            |                                                                              |                                                                           |                                                                    |                                                                           |                     |  |
|                            |                                                                              |                                                                           |                                                                    |                                                                           |                     |  |
|                            |                                                                              |                                                                           |                                                                    |                                                                           | 0                   |  |
| 🛃 Готово                   | Internet                                                                     |                                                                           |                                                                    |                                                                           | Help                |  |
|                            |                                                                              |                                                                           |                                                                    |                                                                           |                     |  |
|                            |                                                                              |                                                                           |                                                                    |                                                                           |                     |  |
| 10 1                       |                                                                              |                                                                           |                                                                    |                                                                           |                     |  |

8. Нажмите «Next» для перехода на следующую страницу и заполните соответствующие поля (VPI 0, VCI 33), рисунок 8. <u>Имя пользователя и пароль указаны у Вас в договоре!</u>

| a http://192.168.1.                                                                             | D-Link<br>Building Networks for People                                                       |                                                                                                    | DSL                                                                                       | -504T                                                                                          |                                      |   |
|-------------------------------------------------------------------------------------------------|----------------------------------------------------------------------------------------------|----------------------------------------------------------------------------------------------------|-------------------------------------------------------------------------------------------|------------------------------------------------------------------------------------------------|--------------------------------------|---|
| D-Link                                                                                          | DSL-504T ADSL Router                                                                         | Advanced                                                                                            | Track                                                                                     | Clabus                                                                                         |                                      | 1 |
|                                                                                                 | Set PPPoE / PPPoA                                                                            | Advanced                                                                                            | 10015                                                                                     | Slutus                                                                                         | негр                                 |   |
| Enter the PPPoE/PI<br>Next to continue.<br>User Name<br>Password<br>VPI<br>VCI<br>Connection Ty | PPoA information provided to you by your ISP. Click<br>username<br>0<br>33<br>pe PPPoE LLC V | an ADSL Router ideal t<br>will guide you to config<br>The DSL-504T's easy<br>ollow the setup wizard | or home networking<br>ure the DSL-504T tr<br>setup will allow you<br>step by step to conf | g and small business<br>connect to your ISP (<br>to have internet acce-<br>igure the DSL-504T. | networking.<br>Internet<br>ss within |   |
|                                                                                                 | G Sack Next                                                                                  | Exit                                                                                                | Run Wizard                                                                                |                                                                                                |                                      |   |
| javascript:ulSave()                                                                             | S Internet                                                                                   |                                                                                                    |                                                                                           |                                                                                                | C)<br>Help                           |   |
| NC. 8                                                                                           |                                                                                              |                                                                                                    |                                                                                           |                                                                                                |                                      | ] |

9. Нажмите «Next» для перехода на следующую страницу, появится надпись «Setup Completed», как показано на рисунке 9.

| a http://192.16                           | Building Networks for People<br>8.1.1 - DSL-504T - Microsoft Internet Exp                                                         | 3                                                                                                | DSI                                                                                        | L-504T<br>SL Router                                                                                    |                                      |   |
|-------------------------------------------|----------------------------------------------------------------------------------------------------|--------------------------------------------------------------------------------------------------|--------------------------------------------------------------------------------------------|----------------------------------------------------------------------------------------------------|--------------------------------------|---|
| D-Link                                    | DSL-504T ADSL Router                                                                                                    | Advanced                                                                                         | Tools                                                                                      | Status                                                                                                 | Help                                 |   |
|                                           | Setup Completed                                                                                                    |                                                                                                  |                                                                                            |                                                                                                    |                                      |   |
| The Setup Wiz<br>mistakes. Clicl<br>504T. | ard has completed. Click on <b>Back</b> to modify changes or<br>k <b>Restart</b> to save the current settings and reboot the DSL- | an ADSL Router ideal<br>will guide you to confi<br>The DSL-504T's easy<br>ollow the setup wizard | for home networkin<br>gure the DSL-504T t<br>setup will allow you<br>d step by step to con | ng and small business<br>to connect to your ISP (<br>u to have Internet acces<br>nfigure the DSL-504T. | networking.<br>Internet<br>ss within |   |
|                                           | G 2 U<br>Back Restart Ext                                                                                                    | t                                                                                                |                                                                                            |                                                                                                    |                                      |   |
|                                           |                                                                                                    | C                                                                                                | Run Wizard                                                                                 |                                                                                                    |                                      |   |
|                                           |                                                                                                    |                                                                                                  |                                                                                            |                                                                                                    |                                      |   |
|                                           | Internet                                                                                                    |                                                                                                  |                                                                                            |                                                                                                    |                                      | L |
|                                           |                                                                                                    |                                                                                                  |                                                                                            |                                                                                                    | netp                                 | - |
|                                           | n n                                                                                                    |                                                                                                  |                                                                                            |                                                                                                    |                                      |   |

10. Нажмите «Restart» для перезагрузки модема. Модем начнет перезагружаться. Рисунок 10.

💌 🛃 Переход

| Agpec: | The store in the second second |
|--------|----------------------------------------------------------------------------------------------------|
|--------|----------------------------------------------------------------------------------------------------|

| D-Link           | DSL-504T ADSL Router                       | Advanced                                                                                          | Tools                                                                                  | Status                                                                                                 | Help                                  |  |
|------------------|--------------------------------------------|---------------------------------------------------------------------------------------------------|----------------------------------------------------------------------------------------|----------------------------------------------------------------------------------------------------|---------------------------------------|--|
|                  | Restarting                                 | an ADSL Router ideal<br>will guide you to config<br>The DSL-504T's easy<br>ollow the setup wizard | for home networkin<br>jure the DSL-504T<br>setup will allow you<br>step by step to con | ng and small business<br>to connect to your ISP (<br>u to have internet access<br>figure the DSL-504T. | networking.<br>(Internet<br>ss within |  |
|                  | The system is now restarting. Please wait. |                                                                                                   |                                                                                        |                                                                                                    |                                       |  |
|                  |                                            |                                                                                                   |                                                                                        |                                                                                                    |                                       |  |
|                  |                                            |                                                                                                   |                                                                                        |                                                                                                    |                                       |  |
|                  |                                            |                                                                                                   | Run Wizard                                                                             |                                                                                                    |                                       |  |
|                  |                                            |                                                                                                   |                                                                                        |                                                                                                    |                                       |  |
|                  |                                            |                                                                                                   |                                                                                        |                                                                                                    | 0                                     |  |
| 🛃 Открытие стран | suusi http://                              |                                                                                                   |                                                                                        |                                                                                                    | Help                                  |  |

После перезагрузки модема можно использовать ресурсы сети Интернет в полном объеме!